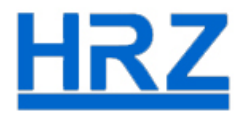

## Anleitung zur Fehlerbehebung

Vidyo Connect kann sich nicht mit dem Portal https://vc.uni-frankfurt.de verbinden.

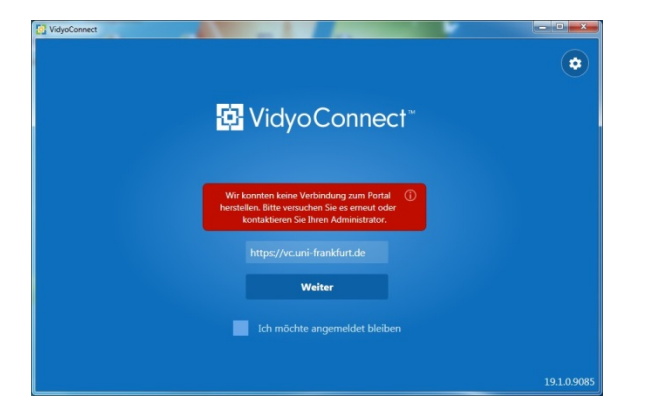

Drücken sie gleichzeitig Windows + R

Es öffnet sich folgendes Fenster.

Geben Sie **certmgr.msc** ein.

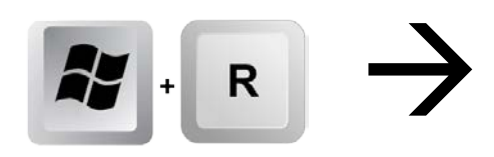

|               | Geben Sie den Nam  | en eines Programm    | is, Ordners, |  |  |
|---------------|--------------------|----------------------|--------------|--|--|
|               | Dokuments oder eir | ner Internetressourc | e an.        |  |  |
| <u>ffnen:</u> | certmgr.msc        |                      |              |  |  |
|               |                    |                      |              |  |  |

[[•]]

Schauen Sie auf Zertifikate – Aktueller Benutzer – Zwischenzertifizierungsstellen – Zertifikate

Das Zertifikat "T – TeleSec GlobalRoot Class 2" ist zwei Mal vorhanden.

Löschen Sie den Eintrag (das abgelaufene Zertifikat) mit dem Namen **"T – TeleSec GlobalRoot** Class 2" mit dem Datum 10.07.2019

| Datei Aktion Ansicht ?             |                                    |                                     |             |                      |                 |
|------------------------------------|------------------------------------|-------------------------------------|-------------|----------------------|-----------------|
| 🗢 🔿 🖄 🛅 🕷 🖬 🗶 🖻                    | ] 🛃 🛛 🖬                            |                                     |             |                      |                 |
| 🐺 Zertifikate - Aktueller Benutzer | Ausgestellt für                    | Ausgestellt von                     | Ablaufdatum | Beabsichtigte Zwec   | Anzeigename     |
| > 🧮 Eigene Zertifikate             | 🔄 Microsoft Windows Hardware       | Microsoft Root Authority            | 31.12.2002  | Codesignatur, Verifi | <keine></keine> |
| Vertrauenswürdige Stammzer         | www.verisign.com/CPS Incorp        | Class 3 Public Primary Certificatio | 25.10.2016  | Serverauthentifizier | <keine></keine> |
| > Organist Chinesen                | 🔄 Uni Kassel Certification Authori | DFN-Verein PCA Global - G01         | 18.02.2019  | <alle></alle>        | <keine></keine> |
| Zwischenzertifizierungssteller     | GlobalSign                         | GlobalSign Root CA                  | 18.03.2019  | <alle></alle>        | <keine></keine> |
| 2 Zertifikate                      | Deutsche Telekom Root CA 2         | Deutsche Telekom Root CA 2          | 10.07.2019  | Sichere E-Mail, Serv | Deutsche Telek  |
|                                    | Fachhochschule Giessen-Friedb      | DFN-Verein PCA Global - G01         | 10.07.2019  | <alle></alle>        | <keine></keine> |
| Vertrauenswürdige Herausgel        | Hochschule Osnabrueck CA - G       | DFN-Verein PCA Global - G01         | 10.07.2019  | <alle></alle>        | <keine></keine> |
| Nicht vertrauenswürdige Zert       | KIT-CA                             | DFN-Verein PCA Global - G01         | 10.07.2019  | <alle></alle>        | <keine></keine> |
| Drittanbieter-Stammzertifizie      | 🔄 Uni Kiel CA - G02                | DFN-Verein PCA Global - G01         | 10.07.2019  | <alle></alle>        | <keine></keine> |
| > 📔 Vertrauenswürdige Personen     | 🔄 Uni Marburg CA - G02             | DFN-Verein PCA Global - G01         | 10.07.2019  | <alle></alle>        | <keine></keine> |
| > 📔 Clientauthentifizierungsausst  | 🔄 UNI-FFM CA                       | DFN-Verein PCA Global - G01         | 10.07.2019  | <alle></alle>        | <keine></keine> |
| > 🚞 Andere Personen                | UNIMUE CA. 801                     | DFN-Verein PCA Global - G01         | 10.07.2019  | <alle></alle>        | (Voine>         |
| > 🚞 Local NonRemovable Certific    | T-TeleSec GlobalRoot Class 2       | Deutsche Telekom Root CA 2          | 10.07.2019  | <alle></alle>        | <keine></keine> |
| > Smartcard vertrauenswürdige      | VeriSign Class 5 Code Cigning 2    | VeriSion Class 3 Public Primary Ce  | 08.02 2020  | Clienteuthantineterm | <keine></keine> |
|                                    | TELD LICOL CA                      | C T ICIIICA                         | 10 00 0000  |                      |                 |

Jetzt sollten Sie sich ohne Neustart des PCs problemlos mit dem Portal verbinden können.